# Tutorial: Online surveys with Kwik Surveys

Koen Van Cauwenberge

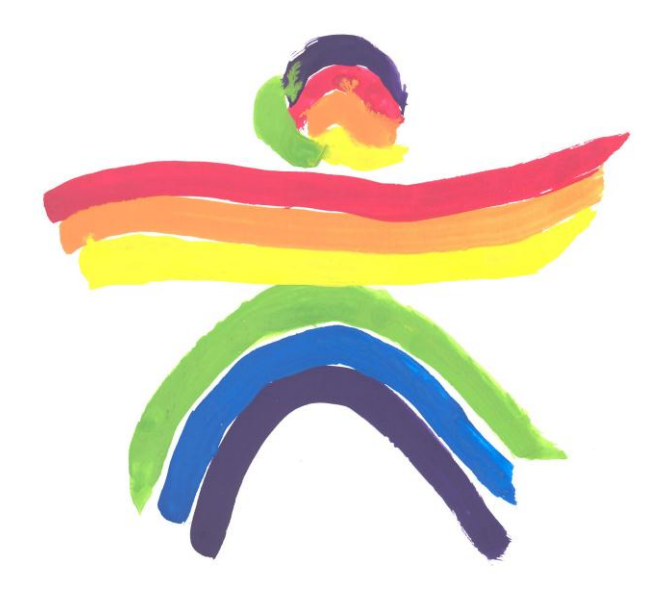

Extra resources:

Online tutorials: <u>http://www.kwiksurveys.com/docs/?Welcome</u> You Tube movie: <u>http://www.youtube.com/watch?v=YkBgiHkuHeE</u>

### 1 How to register?

Step 1: Go to http://www.kwiksurveys.com.

**Step 2**: You'll see the next screen:

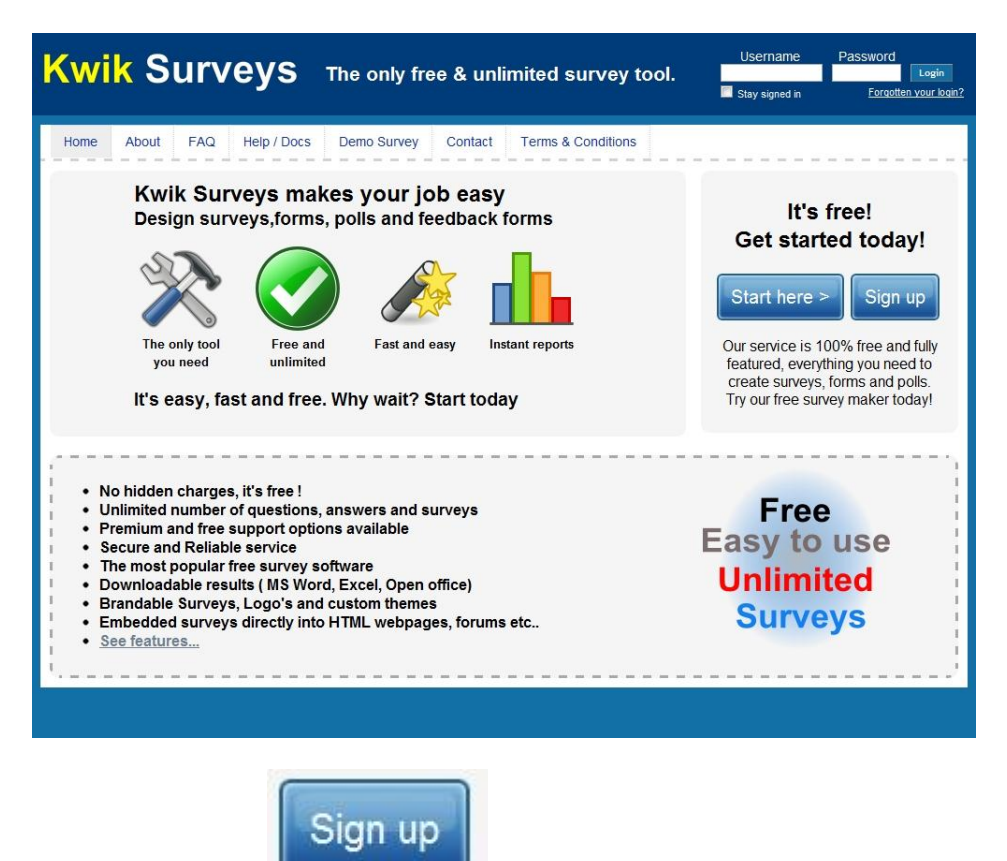

Click on the button:

Step 3: You'll see the next screen. Complete all gaps as in the example with your own personal data.

| Usernam          | e koenvancauwenberg | je           | Username Available |  |
|------------------|---------------------|--------------|--------------------|--|
| Email addres     | s koenvancauwenberg | je@gmail.com | Email OK           |  |
| Passwor          | d b                 |              |                    |  |
| Confirm Password | d ••••••            |              |                    |  |
|                  |                     | Sign up      |                    |  |

Make sure that you use a e-mail address which you can check on line (without being at home). Click on Sign up when finished.

**Step 4**: You'll see the next screen now.

|                             | Kwik Surveys The only free & unlimited survey tool.                                                                                                    | [Petronet_Ligant]                 |
|-----------------------------|----------------------------------------------------------------------------------------------------|-----------------------------------|
|                             | Back Holp Support                                                                                                    |                                   |
|                             | Settings         III         Style         Settings         Settings         Setings         Setings         Setti |                                   |
| Survey name:Untitled Survey |                                                                                                    | Add to Move F Copy O Dates Page 1 |
| Click to add page title     |                                                                                                    |                                   |
|                             | (Addat Gamber)                                                                                                    |                                   |
| Survey Footer               |                                                                                                    |                                   |
|                             | Report a Problem   Contact support                                                                                                    |                                   |
|                             | (2) Keikforege com                                                                                                    |                                   |

Before you can continue to make your own survey, check your mailbox first and click on the hyperlink in the mail from Kwik Surveys. Otherwise you won't be able to save your survey.

# KwikSurveys.com - Registration IX Postvak IN IX KwikSurveys.com noreply@kwiksurveys.com aan mij Hello koenvancauwenberge, Thank you for registering at <a href="http://www.KwikSurveys.com">http://www.KwikSurveys.com</a> Please validate your email address please using the following link: <a href="http://www.kwiksurveys.com/user.php?action=validateEmail&user\_ID=INLEKI\_c548db7b&validationCode=1318086433">http://www.kwiksurveys.com/user.php?action=validateEmail&user\_ID=INLEKI\_c548db7b&validationCode=1318086433</a> Regards, <a href="http://www.KwikSurveys.com">http://www.KwikSurveys.com</a>

### 2 How to make a simple online survey?

Step 1: Log in with your login and password after you had registered yourself on Kwik Surveys.

Step 2: If it's the first time ever that you have logged in, then you'll see the next screen:

| My Surveys      | My Surveys |          |      |         |         |           |        |        |                  |                  |           |  |  |  |  |
|-----------------|------------|----------|------|---------|---------|-----------|--------|--------|------------------|------------------|-----------|--|--|--|--|
| Title           | Status     | Settings | Edit | Preview | Results | Duplicate | Launch | Export | Delete<br>Survey | Clear<br>Results | Responses |  |  |  |  |
| Untitled Survey | Open       | ~        | 1    | 9       | th      | 🖪 🖑       | 0      | E      | Delete           | Clear            | 0         |  |  |  |  |

If you have been making surveys before, you'll see your old survey(s) displayed there. Then you'll need to push the NEW button in the next horizontal bar:

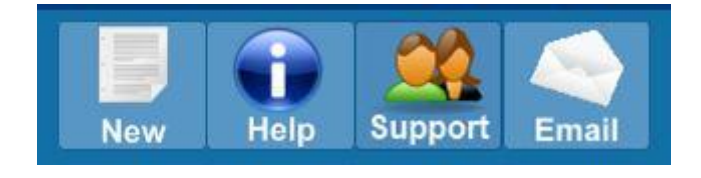

Step 3: Click on Untitled Survey in the column of Title. Then you'll see the next screen.

| Kwik Surveys                                  | The only free & unlimited survey tool.  | My Account Logout                |
|-----------------------------------------------|-----------------------------------------|----------------------------------|
|                                               | Back Help Support Home                  |                                  |
| Survey name:Untitled Survey                   | B Style Results Export S Launch Preview | 🗢 Move) 🖡 Copy 😵 Delete Page 1 💌 |
| ♦Click to add page title<br>♦Page description |                                         |                                  |
|                                               | Add Question                            |                                  |
| Survey Footer                                 |                                         |                                  |

**Step 4**: Click on *Untitled Survey* to give your survey an appropriate title. Click on *Click to a add page title* to add a page title. Click in the boxes to add information there and click on *Save* to save your data. For instance when you'll click in the box of *Survey Footer*, you'll see the next screen.

|       |       |                                                                                                    |                       |                                  |                             |                                 |                                          |                                         |                                                                                                    |                                         |                                                                                                    |     |                                                                                                    |                                                                                                    |                                          | Save Canc                                                                                                    |
|-------|-------|----------------------------------------------------------------------------------------------------|-----------------------|----------------------------------|-----------------------------|---------------------------------|------------------------------------------|-----------------------------------------|----------------------------------------------------------------------------------------------------|-----------------------------------------|----------------------------------------------------------------------------------------------------|-----|----------------------------------------------------------------------------------------------------|----------------------------------------------------------------------------------------------------|------------------------------------------|----------------------------------------------------------------------------------------------------|
| k 🖻 🛍 | aak 💌 | ← →<br>Letterty;                                                                                                    | <b>44 da.</b><br>De 💌 | 🔲 🥔<br>L 🔽                       | B 7                         | ) 📀 🗄                           | ■ <b>=</b><br>• ]=                       | οΩ<br>Ε                                 | a 🗛                                                                                                    | • <mark>A</mark> •                      | i≣ ≣<br>⊛ (≈                                                                                        |     |                                                                                                    | 🖲 Code                                                                                                    | ABC                                      |                                                                                                    |
|       |       |                                                                                                    |                       |                                  |                             | -                               | ,                                        |                                         | •                                                                                                    | 0-0                                     | 0.0 1                                                                                               | -   |                                                                                                    |                                                                                                    |                                          |                                                                                                    |
|       |       |                                                                                                    |                       |                                  |                             |                                 |                                          |                                         |                                                                                                    |                                         |                                                                                                    |     |                                                                                                    |                                                                                                    |                                          |                                                                                                    |
|       |       |                                                                                                    |                       |                                  |                             |                                 |                                          |                                         |                                                                                                    |                                         |                                                                                                    |     |                                                                                                    |                                                                                                    |                                          |                                                                                                    |
|       |       |                                                                                                    |                       |                                  |                             |                                 |                                          |                                         |                                                                                                    |                                         |                                                                                                    |     |                                                                                                    |                                                                                                    |                                          |                                                                                                    |
|       |       |                                                                                                    |                       |                                  |                             |                                 |                                          |                                         |                                                                                                    |                                         |                                                                                                    |     |                                                                                                    |                                                                                                    |                                          |                                                                                                    |
|       |       |                                                                                                    |                       |                                  |                             |                                 |                                          |                                         |                                                                                                    |                                         |                                                                                                    |     |                                                                                                    |                                                                                                    |                                          |                                                                                                    |
|       |       |                                                                                                    |                       |                                  |                             |                                 |                                          |                                         |                                                                                                    |                                         |                                                                                                    |     |                                                                                                    |                                                                                                    |                                          |                                                                                                    |
|       |       |                                                                                                    |                       |                                  |                             |                                 |                                          |                                         |                                                                                                    |                                         |                                                                                                    |     |                                                                                                    |                                                                                                    |                                          |                                                                                                    |
|       | 🖌 🔁 🛍 | En the the the the the test of the test of test of test of | V Dpmaak V Letterby   | En in in intervention     Opmaak | V Dpmaak V Lettertype V L V | V Opmaak V Lettertype V L V B I | K En En K En K K K K K K K K K K K K K K | V Opmaak V Lettertype V L V B I U wo ja | K En En K I K + + H & II / I E K / I E K / I E | K E K K K K K K K K K K K K K K K K K K | K 图 图 说 读 会 产 操 恭 贤 《 国 图 《 国 图 《 国 图 《 风 元 八 八 八 Y Y Opmaak Y Letterhype Y L Y B I U we 注 臣 《 译 ?? | K E | Comsak      Letterhype      L     B I U we      E      E      E      E     E | K 图 图 说 说 本 产 H 杂 图 J 图 图 I 图 A T 图 A T A T E E E E E V Opmaak V Letterhype V L V B I U we 注 는 等 第 9 இ இ P 单 A | 《 10 10 10 10 10 10 10 10 10 10 10 10 10 | Commaak      Letterhype      L     B I U      U     E      E      E     E |

Clicking on *Save* in the right corner will save your text.

| vey name:Europroject quiz                                         | Add  | O Move | F Copy | 😵 Delet | e Page 1 ▼ |
|-------------------------------------------------------------------|------|--------|--------|---------|------------|
| age one                                                           |      |        |        |         |            |
| ige description                                                   |      |        |        |         |            |
| mple of a survey.                                                 |      |        |        |         |            |
| Add Question                                                      |      |        |        |         |            |
| vey Footer                                                        |      |        |        |         |            |
|                                                                   |      |        | S      | Save Ca | ncel       |
| Q. ✔ PB PB & DB ← → H dt II / II / II / II / II / II / II / I     |      |        |        |         |            |
| 🔽 Opmaak 💽 Lettertype 💽 L 💽 🖪 I 🖳 🏎 🧮 🖽 🚝 🕮 🦓 P 🌚 🔂               |      | Code 🍄 |        |         | •          |
| roproject: Education without borders -                            |      |        |        |         |            |
|                                                                   |      |        |        |         |            |
|                                                                   |      |        |        |         |            |
|                                                                   |      |        | •      | Add Qu  | uestion    |
| Step 5: In order to add questions to your survey you need to clip | ck o | n      |        |         |            |

**Step 6**: You'll see the next screen. Type in the box the text of your question and click on the grey Answers and Options button in the horizontal bar then.

|        |         | Que | stion te  | xt A | nswer | s & O | ptions | Pro         | eview    | Sav              | e & E | xit |    |      |     |   |   |
|--------|---------|-----|-----------|------|-------|-------|--------|-------------|----------|------------------|-------|-----|----|------|-----|---|---|
| uestic | n Text  |     |           |      |       |       |        |             |          |                  |       |     |    |      |     |   |   |
|        | ( 🖻 🛍 🙈 | •   | → #       | da:  |       |       | 0      | 8           | Ω        | A <sub>t</sub> - | A -   | E 2 | 38 |      |     |   |   |
| Stijl  | Opmaak  |     | ettertype | L    |       | BI    | U abe  | }≣ <b>≣</b> | 1 (E - 4 | 5 99             |       |     |    | Code | ABC | E | • |
|        |         |     |           |      |       |       |        |             |          |                  |       |     |    |      |     |   | D |
|        |         |     |           |      |       |       |        |             |          |                  |       |     |    |      |     |   |   |

**Step 7**: After having clicked the *Answers and Options* button (this will save your question text), you can choose the question type now. The following questions types are possible:

### **Question Types**

The following question types are available in the question editor:

- Multiple Choice (Single answer)
- Multiple Choice (Multiple answers)
- Star Rating
- Single Text Box
- Matrix of Choices (Single Answer)
- Matrix of Choices (Multiple Answers)
- I Multiple Text Boxes
- Pictures and Text
- Order list of items / Ranking

You can select the question type in the dropdown box below the title **Question type**.

| Question text Answers & Options Preview Save & Exit | <u> </u> |
|-----------------------------------------------------|----------|
| Question type (See example questions)               |          |
| Multiple Choice (Single answer)                     |          |
| Answer Choices                                      | E        |
| Select a predefined answer setSelect                |          |
| Check Spelling                                      |          |
|                                                     |          |
|                                                     |          |
| Randomize / Sort Answers                            |          |
| Question options                                    |          |
| Display options Buttons I Column                    |          |
|                                                     |          |
| Multiple Choice (Single answer)                     |          |

In this example we have chosen:

It is possible to choose an automatic scale for your answers like from very bad to very good. Then you have to work with the dropdown box next to the title *Select a predefined answer set*.

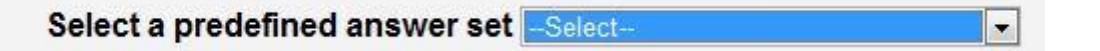

You can also choose your own answers by typing them in the text box. In that case each line has to contain one criterion as in the next example.

| Select a predefined answer s | etSelect             |            | -             |
|------------------------------|----------------------|------------|---------------|
|                              | or                   |            |               |
| enter each option on a       | separate line in the | area below |               |
| НР                           |                      | × (        | Check Spellin |
| Apple                        |                      |            |               |
| Dell                         |                      |            |               |
| Toshiba                      |                      |            |               |
| Acer                         |                      |            |               |
| Other                        |                      |            |               |
|                              |                      |            |               |
|                              |                      |            |               |
|                              |                      |            |               |

By ticking *Randomise* the answers will be shuffled around.

By ticking *Require answer*, this question cannot be skipped.

By ticking Additional comment field, you can give the respondent a chance to add a comment.

| Require answer                    |                     |
|-----------------------------------|---------------------|
| Validation message:               |                     |
| (Default message)                 |                     |
| Additional Comment Field          |                     |
|                                   |                     |
| Comment Label:                    |                     |
| Comment Label:<br>Input Box Size: | One Line 💌 5 Wide 💌 |

Step 8: If you want to see how your new question will look, click on the *Preview* button.

**Step 9:** If you are satisfied with the result, click on the *Save & Exit* button in the horizontal menu. Then you'll see the next screen.

| Survey name:Europroject quiz                      |              | Add O Move Copy O Delete Page 1         |
|---------------------------------------------------|--------------|-----------------------------------------|
| ► Page one<br>►<br>Example of a survey.           |              |                                         |
|                                                   | Add Question |                                         |
| 🔆 Edit 👔 Copy 🚭 Move 🖻 Skip 🥔 Split Page 😧 Delete |              |                                         |
| * 1.<br>Give the brand of your pc at home.        |              |                                         |
| HP     Apple                                      |              |                                         |
| • Dell                                            |              |                                         |
| Coshiba     Acer                                  |              |                                         |
| Other<br>Reset                                    |              |                                         |
|                                                   |              |                                         |
|                                                   | Add Question |                                         |
|                                                   |              |                                         |
|                                                   | Add Question |                                         |
| To add a new question, click again the            |              | button and repeat the steps from Step 6 |

**Step 10:** Try out all possible question types now! Don't forget to click on the Save & Exit button after each new question. Use the next on line tutorials for any problem: http://www.kwiksurveys.com/docs/.

# 3 How to share your online survey?

**Step 1**: When you are logged in, you'll see the next screen.

| My Surveys      |        |          |      |         |         |           |        |        |                  |                  |           |  |  |
|-----------------|--------|----------|------|---------|---------|-----------|--------|--------|------------------|------------------|-----------|--|--|
| Title           | Status | Settings | Edit | Preview | Results | Duplicate | Launch | Export | Delete<br>Survey | Clear<br>Results | Responses |  |  |
| Untitled Survey | Open   | ~        | 1    | 9       | ili.    | 🔁 🐣       | 0      | E      | Delete           | Clear            | 0         |  |  |

**Step 2:** Click on the green symbol under *Launch* to get the link of your survey.

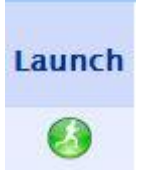

You'll see the next screen then:

| vik Surveys                                                                                                    | The only free & unlimited survey tool. | Ply Account |
|----------------------------------------------------------------------------------------------------|----------------------------------------|-------------|
|                                                                                                    | Back Help Support Home                 |             |
| Create a survey link for your we<br>(Responses not tracked, may be forwaded)                                                                                                | ebsite or email<br>d in emails)        |             |
| Regular untracked survey link     Results Link     Iframe / Embedded     Popup                                                                                              | Create Link                            |             |
| Send invitations by tracked emails<br>(May only be taken once by each recipient                                                                                             | ail<br>)                               |             |
| <ul> <li>Send Tracked survey requests</li> <li>Send Untracked survey request</li> <li>Manage templates</li> <li>Manage contacts</li> <li>View survey invitations</li> </ul> | ets Email Center                       |             |
| Modify survey settings                                                                                                    |                                        |             |
| mouny survey settings                                                                                                    |                                        |             |

**Step 3:** Click on the button *Create Link*.

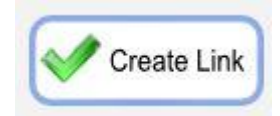

### Step 4: You'll see the next screen:

| Normal link             |                                                      |  |
|-------------------------|------------------------------------------------------|--|
| Copy the link code helo | nd insert it into your Website Email Forum or Plog   |  |
| copy the link code belo | in insert it into your website, Einan, Forum of Blog |  |
|                         |                                                      |  |
| Select code             |                                                      |  |

You can now copy and paste the hyperlink under *Select code* into a mail to your respondents so that they will be able to do your survey.

### NOTE:

You can also send mails from Kwik Surveys itself:

| Kwik Surveys The only free & unlimited survey tool.                                                                                                    |  |  |  |  |  |  |
|----------------------------------------------------------------------------------------------------|--|--|--|--|--|--|
| Back Help Support Home                                                                                                    |  |  |  |  |  |  |
| Email Lists J Templates Send Emails Mail Server View Invites                                                                                                    |  |  |  |  |  |  |
| Welcome to the Email Center                                                                                                    |  |  |  |  |  |  |
| There are 3 easy steps to send your survey by email:                                                                                                    |  |  |  |  |  |  |
| <ol> <li>Create a 'Email List'. Add email addresses that you wish to sent the survey to.</li> <li>Design a 'Email Template'. Design the Email subject &amp; Title.</li> <li>'Send Emails'.</li> </ol> |  |  |  |  |  |  |
| You can use your own email provider by using the 'Mail Server' settings.                                                                                                    |  |  |  |  |  |  |
| View Invites tracks all email that have been sent .                                                                                                    |  |  |  |  |  |  |

Check out <u>http://www.kwiksurveys.com/docs/</u>. for more information about this possibility.

## 4 How to see the results of your online survey?

**Step 1**: When you are logged in, you'll see the next screen.

| My Surveys                                  |        |          |      |         |         |           |        |        |                  |                  |           |
|---------------------------------------------|--------|----------|------|---------|---------|-----------|--------|--------|------------------|------------------|-----------|
| Title                                       | Status | Settings | Edit | Preview | Results | Duplicate | Launch | Export | Delete<br>Survey | Clear<br>Results | Responses |
| Europroject without Borders:<br>Survey test | Open   | ~        |      | 9       | th      | ۵ 🐣       | 0      | 12     | Delete           | Clear            | 3         |

**Step 2:** Click on the symbol under *Results* to get the link of your survey. You'll see the next screen then:

| Back Help                                                                                                    | p Support Print    | Export Individual View Home PDF                                                   |  |  |  |  |  |
|----------------------------------------------------------------------------------------------------|--------------------|-----------------------------------------------------------------------------------|--|--|--|--|--|
| Results                                                                                                    | for survey: Europi | oject without Borders: Survey test                                                |  |  |  |  |  |
| Survey Invitations                                                                                                    |                    | Options<br>Display completed surveys only ?<br>Show all questions as raw values ? |  |  |  |  |  |
| Invitations Sent:                                                                                                    | 0                  | <ul> <li>Snow all responses</li> </ul>                                            |  |  |  |  |  |
| Invitations Accepted:                                                                                                    | 0                  | Nide Marked responses                                                             |  |  |  |  |  |
| Untracked Responses:                                                                                                    | 3                  | Lindate results                                                                   |  |  |  |  |  |
| Total Completed Surveys Received:                                                                                                    | 3                  | Describe Elizaber                                                                 |  |  |  |  |  |
| Total Incomplete Surveys Received:                                                                                                    | 0                  | Add Files                                                                         |  |  |  |  |  |
| Total Responses Received:                                                                                                    | 3                  | Add Filler                                                                        |  |  |  |  |  |
| View invitations & send reminders                                                                                                    | 4                  |                                                                                   |  |  |  |  |  |
| Page: 1/1<br>Survey test<br>Please complete the next survey.                                                                                                    |                    |                                                                                   |  |  |  |  |  |
| Question 1*<br>Name of your school:<br>ID Text Answers (3) View<br>8122622 Strabendt College View<br>8118572 Bundezealgymnasium 19 View<br>8113451 Heilige Maagdoollege View<br>Pop-up |                    |                                                                                   |  |  |  |  |  |
| Question 2<br>Your country:                                                                                                    |                    |                                                                                   |  |  |  |  |  |

You can see then the results for each question.

**Step 3:** You now have different options to export these data in the horizontal menu of this page:

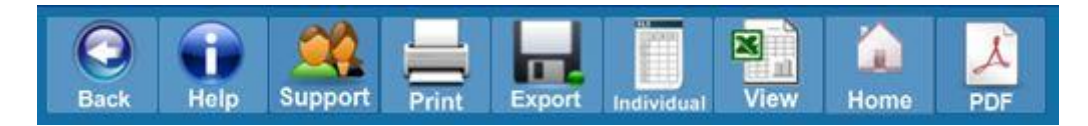

Some possibilities are:

- Push *Print* to print out the results.
- Use the *Export* button to produce an Excel document.
- User the *PDF* button to produce a PDF document.

- Use the Individual button to see each entry separately.
- Check out <a href="http://www.kwiksurveys.com/docs/">http://www.kwiksurveys.com/docs/</a>. for more information about each possibility.

When you are finished push the *Back* button or the *Home* button.

**Step 4**: After you have downloaded the results, you can stop a survey. After you have chosen the Home button, you'll see the next screen:

| My Surveys                                  |        |          |      |         |         |           |        |        |                  |                  |           |
|---------------------------------------------|--------|----------|------|---------|---------|-----------|--------|--------|------------------|------------------|-----------|
| Title                                       | Status | Settings | Edit | Preview | Results | Duplicate | Launch | Export | Delete<br>Survey | Clear<br>Results | Responses |
| Europroject without Borders:<br>Survey test | Open   | ×        | 1    | 9       | th.     | D 🖑       | 0      | 6      | Delete           | Clear            | 3         |

Now click on *Open* below Status.

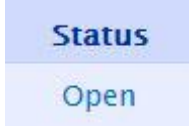

You'll see the next screen then:

|                                                                                    |                       |                  |                                                            | K Close |  |  |  |
|------------------------------------------------------------------------------------|-----------------------|------------------|------------------------------------------------------------|---------|--|--|--|
|                                                                                    | Survey sta            | tus End optio    | Display options Misc Exit                                  |         |  |  |  |
| Open / Close survey                                                                |                       |                  | Response quota                                             |         |  |  |  |
| Open to Re                                                                         | sponses 💌             |                  | Maximum number of responses                                |         |  |  |  |
| Survey                                                                             | Dates                 |                  |                                                            |         |  |  |  |
| Start 2011-10-04 Select [                                                          |                       |                  | Date                                                       |         |  |  |  |
| End                                                                                | 0000-00-00            | Select           | Date                                                       |         |  |  |  |
| Time Zon                                                                           | e                     | 11               |                                                            |         |  |  |  |
|                                                                                    |                       |                  |                                                            |         |  |  |  |
| Particip                                                                           | ant Options           |                  |                                                            |         |  |  |  |
| Allow Par                                                                          | ticipants to:         |                  |                                                            |         |  |  |  |
| Take survey once, then block access                                                |                       |                  | Using cookies or unique link generated by the email cent   | ter     |  |  |  |
| <ul> <li>Take survey once, then allow participant to<br/>edit responses</li> </ul> |                       |                  | Using cookies or unique link generated by the email center |         |  |  |  |
| Take survey many times                                                             |                       |                  | Untracked surveys only                                     |         |  |  |  |
| Block                                                                              | duplicate responses ( | using IP address | Users in the same network/office/campus may be blocked     |         |  |  |  |
| Block responses without email invitation                                           |                       |                  | All links must must be generated using the email center    |         |  |  |  |

Put the dropdown box under the title Open / Close survey on Closed like this:

| Open / Close survey                    |                                    |
|----------------------------------------|------------------------------------|
| Closed to Responses                    |                                    |
| Then click the <b>Exit</b> button to c | onfirm the closure of your survey. |